## Como informar o CPF/CNPJ do cliente no Cupom Fiscal?

Neste passo a passo vamos aprender como ativar a opção de informar o CPF/CNPJ do cliente no número fiscal

Lembrando que para efetuar os passos a seguir é necessário estar conectado a uma conta com acesso as configurações.

Você deverá acessar o menu de configurações e em seguida o submenu de empresas.

×

Em seguida você deverá ativar a funcionalidade de "Solicitar obrigatoriamente o CPF/CNPJ no final da venda." na aba de Configurações da Empresa selecionada.

×

E clique em salvar ao final da página.

Já dentro do APP, ao realizar uma venda, logo após ter informado a forma de pagamento você terá a opção de identificar o cliente, podendo assim informar o CPF/CNPJ

×

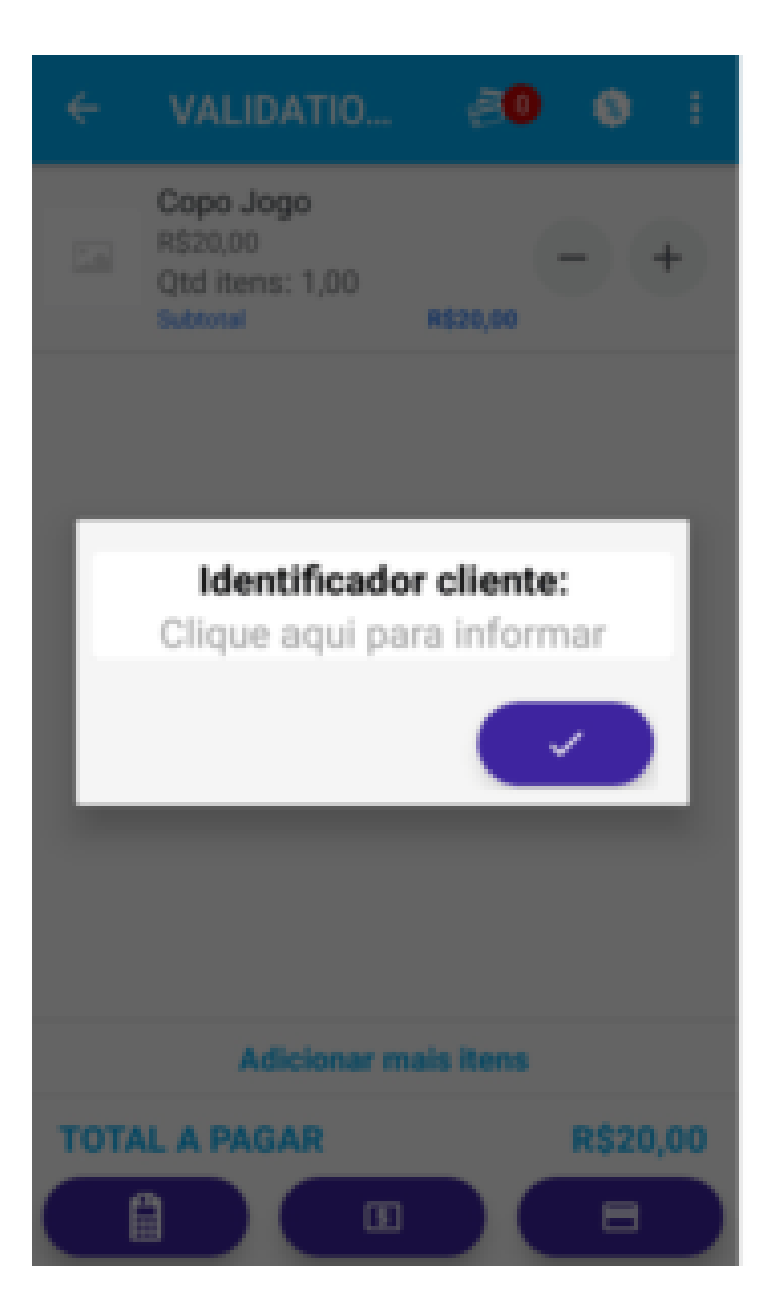

Após finalizar a venda o valor será exibido ao final do comprovante de pagamento, em "CONSUMIDOR".

×

Lembramos que nossa equipe de suporte está sempre à disposição para auxiliá-lo em qualquer dúvida ou dificuldade que possa surgir durante o processo. Não hesite em entrar em contato!

Estamos empenhados em fornecer as melhores soluções e continuaremos a inovar para atender às suas necessidades.

Precisa de ajuda? suporte@veloce.tech Fone: (51) 3108-0066 Visite também nossa base de conhecimento: cac.veloce.tech Mande o seu feedback ou sugestões: contato@veloce.tech